## How to Add Your Island Email in macOS - POP

For macOS Monterey 12 or later

Q Search

?

LDAP account

🚘 Game Center account

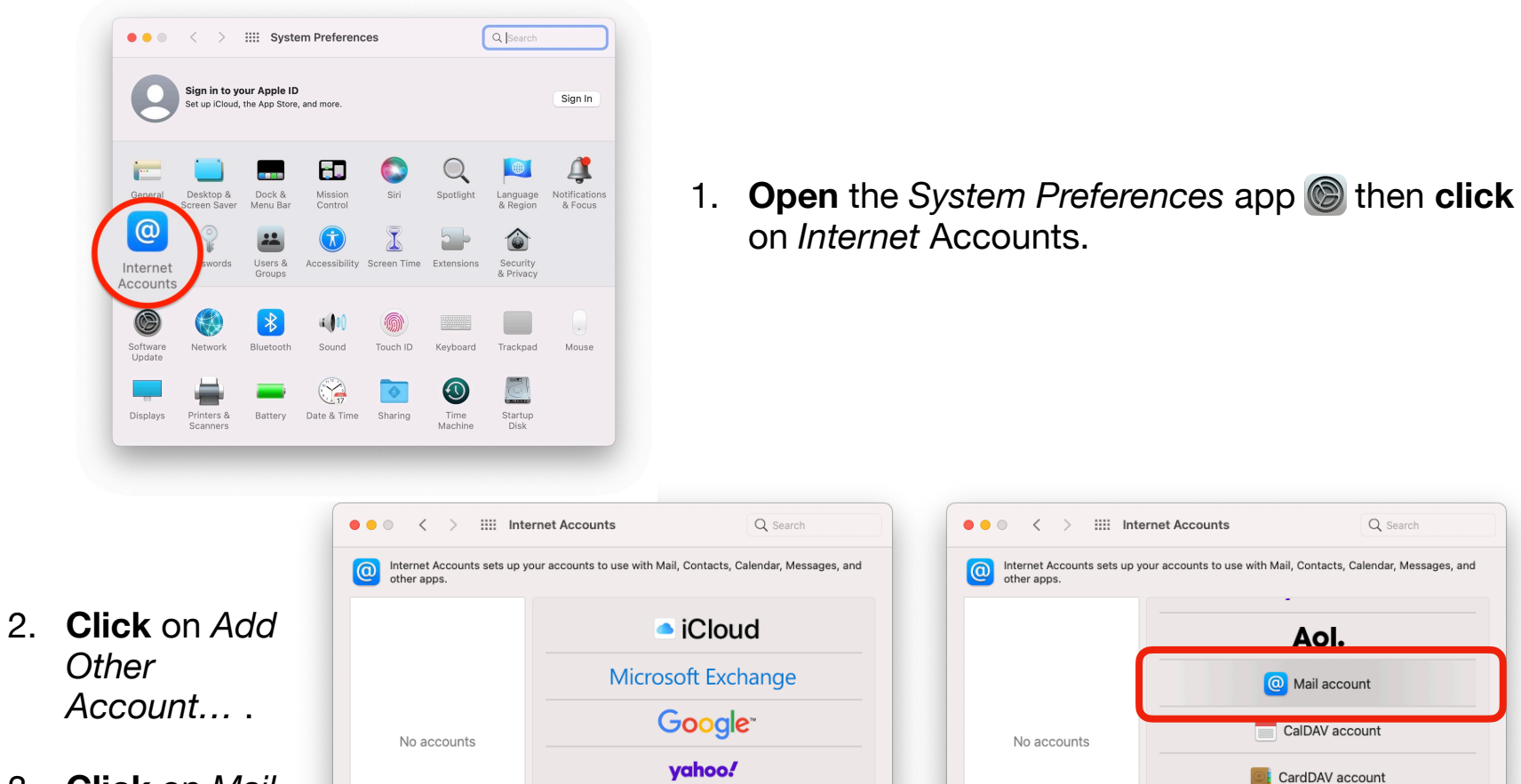

Aol.

Add Other Account...

3. Click on Mail Account.

|        | Add a Mail accou To get started, fill out the fol | <b>nt</b><br>Iowing information: |     |
|--------|---------------------------------------------------|----------------------------------|-----|
| (      | Name: John A                                      | ppleseed                         |     |
|        | Email Address: j.apple                            | seed@islandemail.com             |     |
| No acc | Password: ••••                                    | •••                              |     |
|        | Cancel                                            | Back Sign Ir                     |     |
|        |                                                   | LDAP acco                        | unt |
|        |                                                   |                                  |     |

- 5. In Account Type, select POP.
- 6. Next to Incoming Mail Server, enter: pop.islandemail.com
- 7. Next to Outgoing Mail Server, enter: mail.islandemail.com

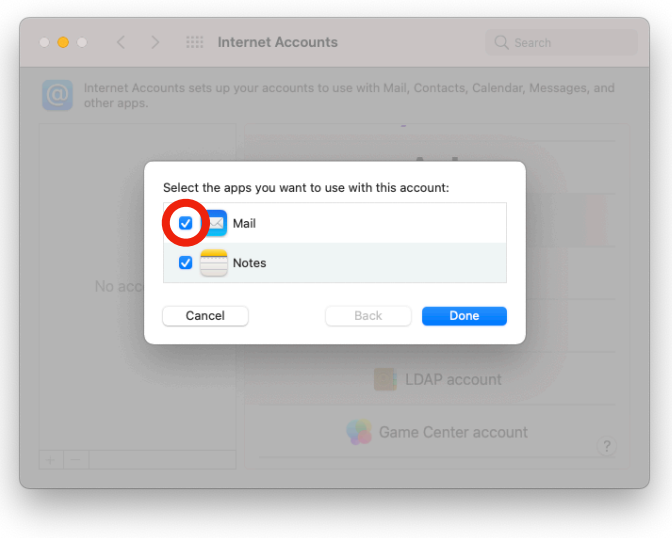

4. Enter your <u>name</u>, <u>email address</u>, & <u>password</u>, then click Sign In.

| other apps. |                       | Junta to use with Main, Contacts, Calendar, Me          | 330903, din |
|-------------|-----------------------|---------------------------------------------------------|-------------|
|             | Email Address:        | j.appleseed@islandemail.com                             |             |
|             | User Name:            | Automatic                                               |             |
|             | Password:             | ••••••                                                  |             |
|             | Account Type:         | POP                                                     | _           |
| No acc      | Incoming Mail Server: | pop.islandemail.com                                     |             |
|             | Outgoing Mail Server: | mail.islandemail.com                                    |             |
|             | Cancel                | Unable to verify account name or password. Back Sign In |             |
|             |                       | Game Center account                                     | ?           |

8. Click Sign In. If the information entered is correct after being verified, be sure *Mail* is *checked*, then **click** Done.

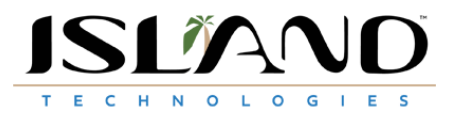